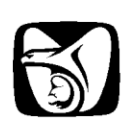

Módulo de Registro de Incidencias MRI

Guía para el Patrón

VERSIÓN: 1.0

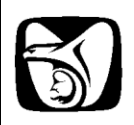

# Tabla de Contenido

| 1  | 1 Introducción                                               | 3  |
|----|--------------------------------------------------------------|----|
| 2  | 2 Definiciones, Abreviaciones y Referencias                  | 3  |
| 3  | 3 Descripción de la Funcionalidad                            | 3  |
| 4  | 4 Ingreso al Módulo de Registro de Incidencias               | 3  |
| 5  | 5 Interfaces                                                 | 3  |
| 6  | 6 Captura de Registro de Incidencias                         | 7  |
| (  | 6.1 Sección Datos del Beneficiario                           | 9  |
| (  | 6.2 Sección Datos del Trabajador                             | 10 |
| (  | 6.3 Sección Lote de Incidencias                              | 11 |
| 7  | 7 Envío de Registro de Incidencias                           | 13 |
| 8  | 8 Captura de Registro de Incidencias (Corrección de errores) | 18 |
| 9  | 9 Consulta de Incidencias                                    | 20 |
| 10 | 10 Descripción General del Sistema                           | 26 |
|    |                                                              |    |

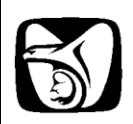

## 1 Introducción

La guía para el Patrón del **Módulo de Registro de Incidencias**, permite conocer la funcionalidad para que los patrones puedan informar al Instituto la asignación de todos y cada uno de sus trabajadores a uno o varios beneficiarios de los servicios en forma simultánea a través de IDSE. La información podrá ser capturada o transmitida por lote.

### 2 Definiciones, Abreviaciones y Referencias

La siguiente sección proporciona un listado de los términos, siglas (acrónimos y abreviaciones) y referencias requeridas para interpretar adecuadamente el documento.

| Términos/Siglas | Descripción                                                                           |
|-----------------|---------------------------------------------------------------------------------------|
| IMSS            | Instituto Mexicano del Seguro Social.                                                 |
| RFC             | Registro Federal de Contribuyentes.                                                   |
| CURP            | Clave Única de Registro de Población.                                                 |
| Bonoficiario    | Es la Persona física o moral que recibe los servicios o trabajos acordados en el      |
| Denenciano      | contrato respectivo.                                                                  |
| Patrón          | Es la Persona física o moral que tenga ese carácter en los términos de la Ley Federal |
| ration          | del Trabajo                                                                           |
| IDSE            | IMSS Desde Su Empresa.                                                                |
| RPU             | Registro Patronal Único.                                                              |
| NSS             | Número de Seguro Social.                                                              |
| RP              | Registro Patronal.                                                                    |
| MRI             | Módulo de Registro de Incidencias.                                                    |
| Llouaria        | Actor principal del Sistema, engloba los 3 tipos de Patrones; RP, RPU y Matriz /      |
| USUANO          | Sucursal, identificado por el tipo de certificado.                                    |

### 3 Descripción de la Funcionalidad

La aplicación incluye 3 módulos que son: Captura de Incidencias, Envío de Registro de Incidencias y Consulta de Registro de Incidencias.

### 4 Ingreso al Módulo de Registro de Incidencias.

Para poder acceder al MRI, el Usuario deberá contar con:

- Un Certificado Digital activo.
- Un Certificado Digital con Modalidad 10 o 13.

### 5 Interfaces

Para ingresar al MRI, el Patrón deberá accesar al portal de IDSE; firmando el acceso con su Certificado Digital, Nombre de Usuario y la Contraseña del Certificado Digital. [Figura IMRI\_01]

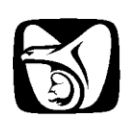

| www.imss.gob.mx       Inicio       Contacto y Directorios       Mapa del Sitio       English         MSS desde su empresa       Inicio - IDSE       Inicio - IDSE       Inicio - IDSE         Certificado digital<br>Haz de IDSE tu página<br>de inicio<br>Agrega IDSE a tus<br>sitios favoritos<br>¿Problemas al<br>ingresar? *       Inicio - IDSE       BIENVENIDO A IMSS DESDE SU EMPRESA         Certificado frece<br>servicios de IDSE? *       Certificado C:\Documents and Seti       Browse         Image: Ingresar?       Image: Image: Ima |                                                                                                    | KICANO DEL SEGURO SOCIAL |        |                                                                  |                          |         | ۲    |
|----------------------------------------------------------------------------------------------------|----------------------------------------------------------------------------------------------------|--------------------------|--------|------------------------------------------------------------------|--------------------------|---------|------|
| Inicio - IDSE         Certificado digital         Haz de IDSE tu página         de inicio         Agrega IDSE a tus         sitios favoritos         ¿Problemas al         ingresar? *         ¿Quién ofrece         servicios de IDSE? *         Legislación *         IMSS para ti                                                                                                    | www.in                                                                                                    | nss.gob.mx               | Inicio | Contacto y Directorios                                           | Mapa del Sitio           | English |      |
| BIENVENIDO A IMSS DESDE SU EMPRESA<br>BIENVENIDO A IMSS DESDE SU EMPRESA<br>BIENVENIDO A IMSS DESDE SU EMPRESA<br>BIENVENIDO A IMSS DESDE SU EMPRESA<br>Certificado<br>Digital: C:\Documents and Setti Browse<br>Usuario: RUFINA<br>Contraseña: ••••••<br>Ingresar                                                                                                    | IMSS desde su empresa                                                                                                    | Inicio - IDSE            |        |                                                                  |                          |         |      |
|                                                                                                    | Haz de IDSE tu página<br>de inicio<br>Agrega IDSE a tus<br>sitios favoritos<br>¿Problemas al<br>ingresar?<br>¿Quién ofrece<br>servicios de IDSE?<br>Legislación |                          |        | BIENVENIDO A 1<br>Certificad<br>Digital<br>Usuario<br>Contraseña | C:\Documents a<br>RUFINA | SU EMPI | RESA |

En el menú principal (mosaico) de IDSE, se deberá de seleccionar la opción de Incidencias. Ubicado en la segunda posición del mosaico presentado en la sección Módulos de Outsourcing. [Figura IMRI\_02]

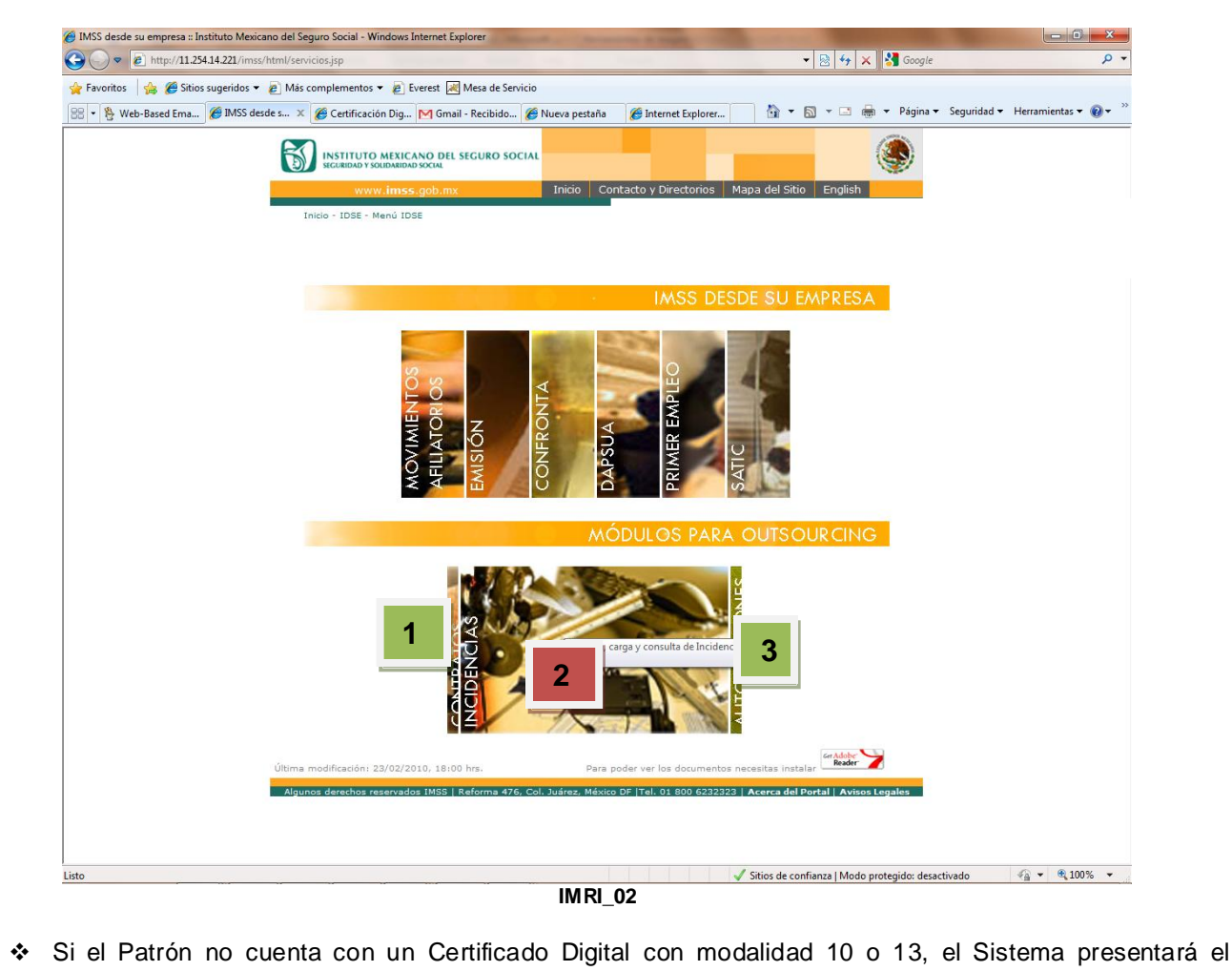

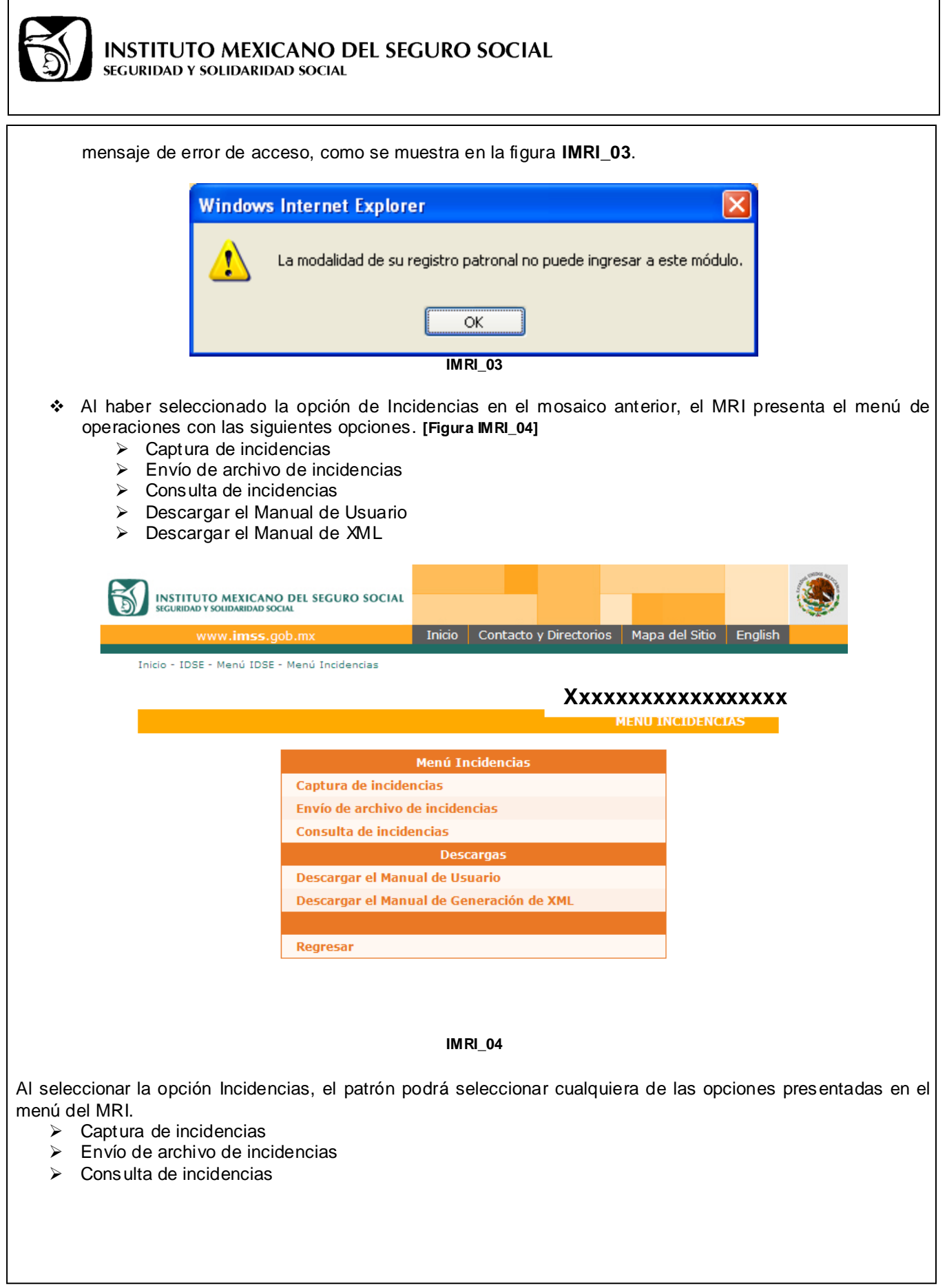

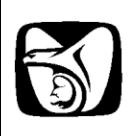

| www.ims                                                    | s.gob.mx                                                                           | Inicio Contacto y Directo                 | orios Mapa del Sitio English                                                |
|------------------------------------------------------------|------------------------------------------------------------------------------------|-------------------------------------------|-----------------------------------------------------------------------------|
| IDSE - Menú IDSE - Me                                      | enú Incidencias                                                                    |                                           | ****                                                                        |
|                                                            |                                                                                    |                                           | CAPTURA DE INCIDENCIAS                                                      |
|                                                            |                                                                                    |                                           |                                                                             |
| IMPORTANTE                                                 | ados con asterisco ( * ) so                                                        | n requeridos                              |                                                                             |
| DATOS DEL BENEF                                            | ICIARIO                                                                            | requendos.                                |                                                                             |
| * RFC:                                                     |                                                                                    | Registro<br>Patronal:                     |                                                                             |
| * Razón o<br>Denominación<br>Social:                       |                                                                                    |                                           | Agregar<br>Nuevo Beneficiario                                               |
| DATOS DEL TRABA                                            | JADOR                                                                              |                                           |                                                                             |
| * Registro<br>Patronal:                                    | - Seleccionar - 👻                                                                  | * Tipo de<br>Incidencias:                 | - Seleccionar - 💙                                                           |
| * Número de<br>Seguro Social:                              |                                                                                    | * CURP:                                   |                                                                             |
| * Nombre(s):                                               |                                                                                    | * Primer<br>apellido:                     |                                                                             |
| Segundo apellido:                                          |                                                                                    |                                           |                                                                             |
| Fecha de inicio<br>de asignación:                          |                                                                                    | Fecha de fin de<br>asignación:            |                                                                             |
|                                                            |                                                                                    | ٦                                         | Agregar Limpiar Campos                                                      |
| LOTE DE INCIDEN<br>Para editar un registro,<br>su edición. | CIAS<br>seleccione la opción de Editar II ;<br>seleccione la onción de Borrar II ; | : el Beneficiario o Trabajador será       | é cargado automáticamente para llevar acabo<br>á eliminado automáticamente. |
| Si selecciona la opción                                    | Borrar 🗖 del Beneficiario, los regi                                                | stros de trabajadores asociados           | a este, serán eliminados en conjunto.                                       |
|                                                            |                                                                                    |                                           |                                                                             |
|                                                            |                                                                                    |                                           | Borrar Lote Enviar Lote                                                     |
|                                                            | Última modificación:                                                               | 07/01/2009, 12:00 hrs, Fuer               | nte: Dirección de Incorporación y Recaud                                    |
| Algunos                                                    | ; derechos reservados IMSS   R                                                     | eforma 476, Col. Juárez, Méx<br>Opción_01 | ico DF   Tel. 01 800 6232323   <b>Acerca d</b>                              |

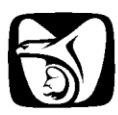

|                    | 🖉 Enrico de archivo de incidencias : 1055 - Windows Internet Explorer                                                                                                    |
|--------------------|----------------------------------------------------------------------------------------------------|
|                    | Constructions of the physical state Associated Structure Theorem State Associated Structure Theorem State Associated S |
|                    |                                                                                                    |
|                    | Inicio - 1086 - Manui Diodenciae E2385412101 - REGISTRO DE SINDICAT 2                                                                                                    |
|                    | Envilo DE ARCHIVO DE INCIDENCIAS                                                                                                    |
|                    | Insidencias:<br>Centricado<br>Gotta                                                                                                    |
|                    | Velidar XML Regressr Envior archivo                                                                                                    |
|                    |                                                                                                    |
|                    | Útiona modificación: 07/01/2009, 12/00 hrs. Puente: Dirección de Incorporación y Recaudación.                                                                                                    |
|                    | Algundas derectivos reservados 1495 1 Reforma 676. Col. Judres, Máxou OF 1 Tel. 01 800 6233333   Averae del Derta                                                                                                    |
|                    |                                                                                                    |
|                    |                                                                                                    |
|                    | ✓ Spice de confisient Medio materiales de sertinado.                                                                                                    |
|                    |                                                                                                    |
|                    | Opcion_02                                                                                                    |
| 3                  | INSTITUTO MEXICANO DEL SEGURO SOCIAL                                                                                                    |
|                    | www.imss.gob.mx Inicio Contacto y Directorios Mapa del Sitio English                                                                                                    |
| 1                  | Inicio - IDSE - Menú IDSE - Menú Incidencias                                                                                                    |
|                    | XXXXXXXXXXXXXXXXXXXXXXXXXXXXXXXXXXXXXXX                                                                                                    |
|                    | CONSULTA DE LOTES DE INCIDENCIAS                                                                                                    |
| ]                  | Regresar                                                                                                    |
|                    | Lotes Enviados                                                                                                    |
|                    | Número de Lote Fecha de Transacción Acuse de recibo                                                                                                    |
|                    | * No existen lotes enviados                                                                                                    |
|                    |                                                                                                    |
|                    | Lotes Procesados                                                                                                    |
|                    | Consultar lotes por rango de fechas                                                                                                    |
|                    | Número de Lote Fecha de Transacción Acuse de recibo Confirmación de Incidencias                                                                                                    |
|                    | * No existen lotes procesados                                                                                                    |
|                    |                                                                                                    |
|                    |                                                                                                    |
|                    | Última modificación: 07/01/2009, 12:00 hrs, Fuente: Dirección de Incorporación y Recaudación.                                                                                                    |
|                    | Algunos derechos reservados IMSS   Reforma 476. Col. Juárez. México DF   Tel. 01 800 6232323   Acerca del Porta<br>Opción_03                                                                                                    |
| 6 Captura d        | o Pogistro do Incidoncias                                                                                                    |
| Al haber ingresade | o a la opción de Captura de Incidencias, el MRI presentará la siguiente pantalla. (Figura CI 01)                                                                                                    |
|                    | ,,                                                                                                    |
|                    |                                                                                                    |
|                    |                                                                                                    |
|                    |                                                                                                    |
|                    |                                                                                                    |

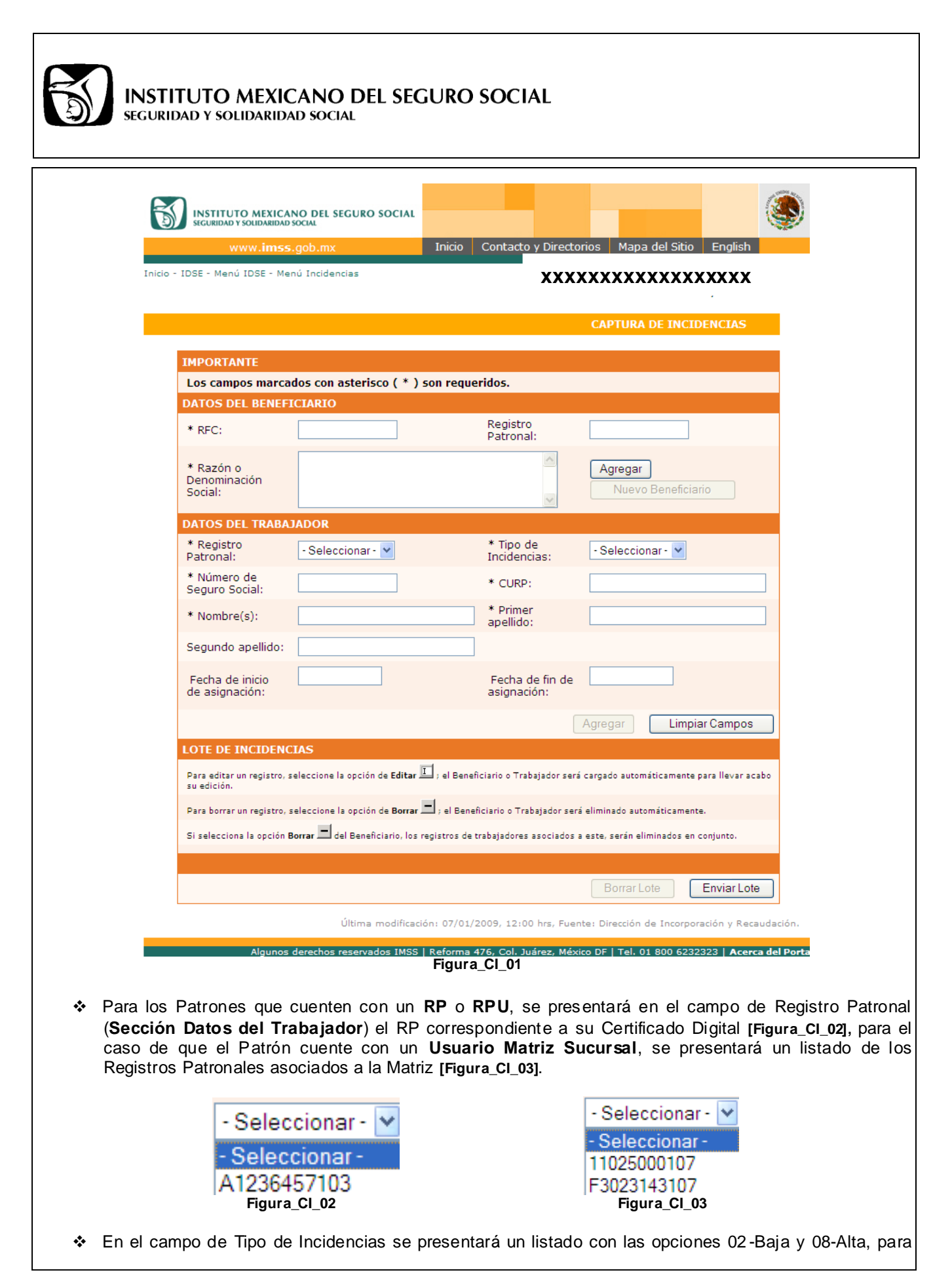

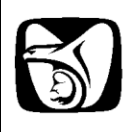

| cualquiera de los 3 esquemas de RP (Usuari<br><b>[Figura_CI_04]</b>                            | o Normal, Usuario RPU, Usuario Matriz Sucursal).                                                     |
|------------------------------------------------------------------------------------------------|----------------------------------------------------------------------------------------------------|
| - Seleccio<br>- Seleccio<br>02 - Baja                                                          | nar- 🚩                                                                                               |
| 08 - Alta                                                                                      |                                                                                                    |
| rigura_c                                                                                       | ·I_U4                                                                                                |
| A continuación se describen las acciones requeridas para                                       | cada una de las secciones de la pantalla.                                                            |
| 6.1. Sacción Datas dal Banaficiaria                                                            |                                                                                                    |
| Sección Datos del Denenciário     Sección deberá de ingresar la información de l               | os campos requeridos marcados con asterisco (*)                                                      |
| siendo estos el RFC y la Razón Social del Benefic                                              | iario. El Registro Patronal es opcional.                                                             |
| El Usuario deberá de oprimir el botón de "Agreg                                                | ar", el cual mostrará el registro del Beneficiario en la                                             |
| Sección de Lote de Incidencias automáticamen                                                   | te, como lo presenta la figura <b>CI_SDB_01</b> . El sistema                                         |
| validara que los formatos de los campos sean con                                               | ectos y que no se contengan caracteres invalidos.                                                    |
| DATOS DEL BENEFICIARIO                                                                         |                                                                                                    |
| * RFC: AAA010101AA1                                                                            | Registro                                                                                             |
| * Razón o RAZON O DENOMINACION SOCIAL DEL<br>BENEFICIARIO.                                     | Agregar                                                                                              |
| Social:                                                                                        | Nuevo Beneficiario                                                                                   |
| CI SDB                                                                                         | 01                                                                                                   |
|                                                                                                |                                                                                                    |
| El haber agregado el registro en la Sección de<br>inhabilitará al usuario los campos de texto. | Lote de Incidencias [Figura CI_SLI_02], el sistema<br>de esta socción y habilitará el botón de Nueve |
| Beneficiario.                                                                                  | de esta sección y habilitara el boton de Nuevo                                                       |
|                                                                                                |                                                                                                    |
| DATOS DEL BENEFICIARIO                                                                         |                                                                                                    |
| * RFC: AAA010101AA1                                                                            | legistro                                                                                             |
| * Razón o<br>Denominación<br>Social:                                                           | Agregar<br>Nuevo Beneficiario                                                                        |
|                                                                                                |                                                                                                    |
| CI_SDE                                                                                         | .02                                                                                                  |
| Si el Usuario oprime el botón de Nuevo Beneficia                                               | rio, se validará que exista por lo menos un registro de                                              |
| un trabajador asociado al Beneficiario recién capto                                            | Jrado.                                                                                               |
| <ul> <li>Si existe registro de Trabajador(es) asociado(s) a<br/>touto do coto aposi</li></ul>  | a un Beneficiario, el sistema limpiará los campos de                                                 |
| <b>CI SDB031</b> . En caso contrario el sistema present                                        | ará en mensaie de error que se muestra en la figura                                                  |
| CI_SDB_04.                                                                                     |                                                                                                    |
|                                                                                                |                                                                                                    |
|                                                                                                |                                                                                                    |
|                                                                                                |                                                                                                    |
|                                                                                                |                                                                                                    |

| Ì          | INSTITUTO<br>SEGURIDAD Y SO                                 | MEXICANO DEL SEG<br>LIDARIDAD SOCIAL                                                     | URO SOCIAL                                     |                                                                     |                             |
|------------|-------------------------------------------------------------|------------------------------------------------------------------------------------------|------------------------------------------------|---------------------------------------------------------------------|-----------------------------|
|            | DATOS DEL                                                   | RENEFICIARIO                                                                             |                                                |                                                                     |                             |
|            | * RFC:                                                      |                                                                                          | Registro<br>Patronal:                          |                                                                     |                             |
|            | * Razón o<br>Denominacio<br>Social:                         | ón                                                                                       |                                                | Agregar<br>Nuevo Beneficiario                                       |                             |
|            |                                                             |                                                                                          | CI_SDB03                                       |                                                                     |                             |
|            | Windows Intern                                              | <b>let Explorer</b><br>de agregar un nuevo Beneficiario has                              | ta haber capturado por lo menos i              | un trabajador que este asociado a este.                             |                             |
| 6.2 S<br>* | El Usuario deber<br>(*), siendo el Reg<br>de Asignación. [0 | del Trabajador<br>rá de llenar los campos r<br>gistro Patronal, Tipo de lr<br>cl_SDT_01] | requeridos, que se en<br>ncidencia, NSS, CURP, | cuentran <b>marcados con un a</b> s<br>Nombre(s), Primer Apellido y | <b>sterisco</b><br>la fecha |
|            | DATOS DEL TRABA                                             | 14DOR                                                                                    |                                                |                                                                     |                             |
|            | * Registro<br>Patronal:                                     | A1236457103 💌                                                                            | * Tipo de<br>Incidencias:                      | 02 - Baja 💌                                                         |                             |
|            | * Número de<br>Seguro Social:                               | 111111115                                                                                | * CURP:                                        | AAAA010203HAAAAA01                                                  |                             |
|            | * Nombre(s):                                                | JOSE LUIS                                                                                | * Primer<br>apellido:                          | BRAVO                                                               |                             |
|            | Segundo apellido:                                           | CEDILLO                                                                                  |                                                |                                                                     |                             |
|            | Fecha de inicio<br>de asignación:                           |                                                                                          | * Fecha de fin<br>de asignación:               | 03/03/2010                                                          |                             |

- CI\_SDT\_01
- La fecha de Inicio o de Fin de Asignación será obligatoria dependiendo del tipo de incidencia seleccionada, es decir:
  - Para cuando se selecciona el tipo de incidencia 02-Baja, se habilitará el campo de Fecha de fin de asignación y se podrá capturar o seleccionar por medio del calendario. [Figura CI\_SDT\_02]

Agregar

Limpiar Campos

 Para cuando se selecciona el tipo de incidencia 08-Alta, se habilitará el campo de Fecha de inicio de asignación y se podrá capturar o seleccionar por medio del calendario. [Figura CI\_SDT\_02]

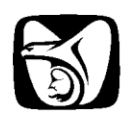

| LOOKIDAD I JOEIDAKIDAD JOCIAL | EGURIDAD Y | SOLIDARIDAD | SOCIAL |  |
|-------------------------------|------------|-------------|--------|--|
|-------------------------------|------------|-------------|--------|--|

| ${}^{\bullet}{}^{\bullet}$ | Mara | 20 🔻 | 2010  | •   |     | X   |
|----------------------------|------|------|-------|-----|-----|-----|
| Lun                        | Mar  | Mie  | Jue   | Vie | Sab | Dom |
| 1                          | 2    | 3    | 4     | 5   | 6   | 7   |
| 8                          | 9    | 10   | 11    | 12  | 13  | 14  |
| 15                         | 16   | 17   | 18    | 19  | 20  | 21  |
| 22                         | 23   | 24   | 25    | 26  | 27  | 28  |
| 29                         | 30   | 31   |       |     |     |     |
|                            |      | CI   | SDT 0 | 2   |     |     |

- Al haber capturado todos los campos requeridos, el Usuario oprime el botón de "Agregar", el sistema hace estas validaciones y no permite continuar si el formato no es correcto.
- Al haber concluido con las validaciones de los campos de la Sección de Datos del Trabajador, el sistema mostrará el registro del Trabajador recién capturado en la sección de Lote de Incidencias, asociándolo al registro del Beneficiario capturado anteriormente. [Figura CI\_SLI\_03]
- El sistema limpiará todos los campos de esta sección para poder continuar agregando trabajadores al beneficiario registrado. [Figura CI\_SLI\_04]

| DATOS DEL TRABA                                            | JADOR                                                      |                                                               |                                                      |        |
|------------------------------------------------------------|------------------------------------------------------------|---------------------------------------------------------------|------------------------------------------------------|--------|
| * Registro<br>Patronal:                                    | - Seleccionar - 💌                                          | * Tipo de<br>Incidencias:                                     | - Seleccionar - 💌                                    |        |
| * Número de<br>Seguro Social:                              |                                                            | * CURP:                                                       |                                                      |        |
| * Nombre(s):                                               |                                                            | * Primer<br>apellido:                                         |                                                      |        |
| Segundo apellido:                                          |                                                            |                                                               |                                                      |        |
| Fecha de inicio<br>de asignación:                          |                                                            | Fecha de fin de<br>asignación:                                |                                                      |        |
|                                                            |                                                            |                                                               | Agregar Limpiar Campos                               |        |
| <ul> <li>Esta sección inic</li> </ul>                      | cialmente se mostrará vacía                                | a, como lo muestra la fig                                     | gura <b>CI_SLI_01</b> .                              |        |
| Para editar un renis                                       | ENCIAS                                                     | al Banaficiario o Trabajador sará ca                          | arnado automáticamente para llevar acabo             |        |
| su edición.                                                |                                                            |                                                               | ngado automaticamente para nevar acabo               |        |
| Para borrar un regis                                       | tro, seleccione la opción de Borrar 💻 ;                    | el Beneficiario o Trabajador será e                           | liminado automáticamente.                            |        |
| Si selecciona la opo                                       | tión <b>Borrar 💻</b> del Beneficiario, los regist          | tros de trabajadores asociados a e                            | ste, serán eliminados en conjunto.                   |        |
|                                                            |                                                            | CI_SLI_01                                                     |                                                      |        |
| <ul> <li>Si el Usuario a a<br/>en la Sección de</li> </ul> | agregado un Beneficiario es<br>e Lote de Incidencias, como | ste se verá reflejado de<br>o lo muestra la figura <b>C</b> l | bajo de las instrucciones pres<br>I_ <b>SLI_02</b> . | sentad |
|                                                            | _ /                                                        |                                                               |                                                      |        |

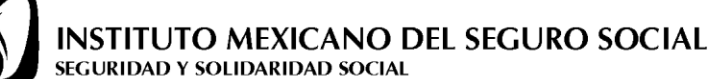

| LOTE DE INC                      | IDENCIAS                                                                                                    |                                        |                                                                     |  |  |  |  |  |
|----------------------------------|----------------------------------------------------------------------------------------------------|----------------------------------------|---------------------------------------------------------------------|--|--|--|--|--|
| Para editar un re<br>su edición. | agistro, seleccione la o                                                                                                    | opción de <b>Editar </b> I ; el Benefi | iciario o Trabajador será cargado automáticamente para llevar acabo |  |  |  |  |  |
| Para borrar un re                | egistro, seleccione la c                                                                                                    | opción de Borrar 💻 ; el Benef          | iciario o Trabajador será eliminado automáticamente.                |  |  |  |  |  |
| Si selecciona la                 | Si selecciona la opción Borrar 🗖 del Beneficiario, los registros de trabajadores asociados a este, serán eliminados en conjunto. |                                        |                                                                     |  |  |  |  |  |
|                                  |                                                                                                    |                                        |                                                                     |  |  |  |  |  |
| BENEFICIARIO                     |                                                                                                    |                                        |                                                                     |  |  |  |  |  |
| BENEFICIARIO                     | RFC                                                                                                    | REGISTRO<br>PATRONAL                   | RAZÓN SOCIAL                                                        |  |  |  |  |  |
|                                  | RFC<br>AAA010101AA                                                                                                    | REGISTRO<br>PATRONAL<br>1              | RAZÓN SOCIAL<br>RAZON O DENOMINACION SOCIAL DEL<br>BENEFICIARIO.    |  |  |  |  |  |

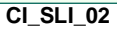

Si el Usuario a agregado un Trabajador, este se verá reflejado debajo del registro del Beneficiario agregado con anterioridad [CI\_SLI\_02], como lo muestra la figura CI\_SLI\_03.

| OTE DE INC                                                                                                    | IDENCIAS             |             |                       |            |                               |                                   |                       |                 |  |
|----------------------------------------------------------------------------------------------------|----------------------|-------------|-----------------------|------------|-------------------------------|-----------------------------------|-----------------------|-----------------|--|
| Para editar un registro, seleccione la opción de Editar 🔟 ; el Beneficiario o Trabajador será cargado automáticamente para llevar acabo su edición. |                      |             |                       |            |                               |                                   |                       |                 |  |
| Para borrar un registro, seleccione la opción de Borrar 💻 ; el Beneficiario o Trabajador será eliminado automáticamente.                            |                      |             |                       |            |                               |                                   |                       |                 |  |
| 5i selecciona la                                                                                                    | opción Borrar 🗖 d    | el Bene     | ficiario, los registi | ros de     | trabajadores a                | asociados a este, serán elim      | inados en c           | onjunto.        |  |
| BENEFICIARIO                                                                                                    |                      |             |                       |            |                               |                                   |                       |                 |  |
|                                                                                                    | RFC                  |             | REGISTRO<br>PATRONAL  |            | RAZO                          | ÓN SOCIAL                         |                       |                 |  |
| ▲ <u> </u>                                                                                                    | AAA0102034           | AA1         |                       |            | RAZ<br>BEN                    | ON O DENOMINACION SC<br>EFICIARIO | CIAL DEL              |                 |  |
| ASEGURADOS                                                                                                    | 3                    |             |                       |            |                               |                                   |                       |                 |  |
|                                                                                                    | REGISTRO<br>PATRONAL | TIPO<br>INC | NSS                   | CVE<br>MUN | NOMBRE                        | CURP                              | FECHA<br>DE<br>INICIO | FECHA DE<br>FIN |  |
| I -                                                                                                    | A1236457103          | 2           | 11111111115           |            | JOSE LUIS<br>BRAVO<br>CEDILLO | AAAA010203HAAAAAO                 | 1                     | 03/03/2010      |  |
|                                                                                                    |                      |             |                       | CI S       | 11.03                         |                                   |                       |                 |  |

- Al haber registrado algún Beneficiario con por lo menos un Trabajador asociado a este, se habilitará el botón de Enviar Lote.
- Cuando el Usuario oprima el botón de Enviar, aparecerá una pantalla en la cual deberá de ingresar el Certificado Digital con el que ingresó y deberá de capturar la contraseña del mismo. A este proceso se le denomina "Firma Digital". [Figura CI\_05]

| IMSS desde su empresa :: Instituto Mexicano del Seguro Socia     Instituto Mexicano del Seguro Socia     Intro/(11.254.14.221/incidencias/isp/cantura/firmaIncidencias isp | ···· 🔼 |
|----------------------------------------------------------------------------------------------------|--------|
| Firma digital                                                                                                    |        |
| Certificado digital: C:\Documents and Setti                                                                                                    |        |
| Contraseña: •••••                                                                                                    |        |
| Cerrar Enviar                                                                                                    |        |
|                                                                                                    |        |
| tp://11.254.14.221/incidencias/jsp/captura/firmaIr 😜 Internet                                                                                                    |        |
| CI 05                                                                                                    |        |

- de error indicando que el Certificado ingresado no es válido.
  Si el Certificado Digital, coincide con el que ingresó el usuario, el sistema presentará la pantalla del
- Si el Certificado Digital, concide con el que ingreso el usuano, el sistema presentará la pantalia Acuse de Registro de Incidencias. [Figura CI\_06]

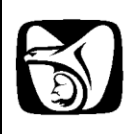

|                | www.imss.gob.mx                                                                                                    | Inicio Contacto y Directorios Mapa del Sitio English                                                                                                    |              |
|----------------|----------------------------------------------------------------------------------------------------|----------------------------------------------------------------------------------------------------|--------------|
| <b>1</b> 10    | INSTITUTO ME<br>IMS<br>ACUSE DE L<br>En términos del Artículo 15A, 6<br>Seguro Social extiende el presente<br>beneficiarios de la prestadora de se | XICANO DEL SEGURO SOCIAL<br>S DESDE SU EMPRESA<br>A TRANSMISIÓN DE INCIDENCIAS<br>S <sup>o</sup> párrafo de la Ley del Seguro Social, el Instituto Mexicano del<br>E Acuse de Recepción de la transmisión del registro de los<br>ervicios del Patrón con; |              |
| <b>~</b>       | Nombre o Razón Social:<br>Registro Patronal:<br>RFC:<br>Actividad Económica:<br>Lote número:<br>Fecha y hora de transmisión:                       | CHILE, MOLE Y POZOLE<br>A1236457103<br>CMPR861228KK3<br>2010B0000062<br>03/03/2010 12:46 PM                                                                                                    |              |
|                |                                                                                                    | Regresar                                                                                                    | V            |
|                | Última modific                                                                                                    | ación: 07/01/2009, 12:00 hrs, Fuente: Dirección de Incorporación y Reca                                                                                                    | audación.    |
| El lote de Reg | Algunos derechos reservados IMS<br>istro de Incidencias, será                                                                                      | CI_06                                                                                                    | ento de Acep |

- Un Certificado Digital activo.
- Un Certificado Digital con Modalidad 10 o 13.

Al haber ingresado a la opción de "Envío de Archivo de Incidencias", se presentará la siguiente pantalla. [Figura RI\_EAI\_01]

| 🕒 🕞 🗢 🔊 http://11.254.14.221/ind   | cidencias/Recepcion.idse?dispatch=init               | - 🗟 4 🗙 🗗                                                                 | ing 🔎                                  |
|------------------------------------|------------------------------------------------------|---------------------------------------------------------------------------|----------------------------------------|
| 🚖 Favoritos 🛛 🚔 🏉 Sitios sugeridos | <ul> <li>         Más complementos</li></ul>         |                                                                           |                                        |
| 🚟 💌 🕅 Gmail - Recibido 🤘 Hotm      | ail, Videos, 🕱 Prodigy Mail 🛛 🏀 Consulta de Mo 💋 Env | vio de arc 🗙 🍘 Portal IMSS para ti 🥼 👻 🔝 👻 📼 🗰 👻 Pr                       | igina 👻 Seguridad 👻 Herramientas 👻 🚱 👻 |
|                                    | INSTITUTO MEXICANO DEL SEGURO SOCIAL                 |                                                                           | 0                                      |
|                                    | siguridad y souidaridad social                       | Inicio Contacto y Dire                                                    |                                        |
|                                    | Inicio - IDSE - Menú IDSE - Menú Incidencias         |                                                                           |                                        |
|                                    |                                                      | E23 X XX XX XX XX XX XX                                                   | XXXXX                                  |
|                                    |                                                      | ENVÍO DE ARCHIVO DE INCIDENCIAS                                           |                                        |
|                                    |                                                      | Firma digital                                                             |                                        |
|                                    | Archivo -<br>Incidencias:                            | Examinar                                                                  |                                        |
|                                    | Certificado                                          | Examinar                                                                  |                                        |
|                                    | Contraseña:                                          |                                                                           |                                        |
|                                    | Validar XML                                          | Regresar Enviar archivo                                                   |                                        |
|                                    |                                                      |                                                                           |                                        |
|                                    |                                                      |                                                                           |                                        |
|                                    |                                                      |                                                                           |                                        |
|                                    |                                                      |                                                                           |                                        |
|                                    |                                                      |                                                                           |                                        |
|                                    | Última modificación                                  | : 07/01/2009, 12:00 hrs, Fuente: Dirección de Incorporación y Recaudación |                                        |
|                                    | Algunos derechos reservados IMSS   R                 | teforma 476, Col. Juárez, México DF   Tel. 01 800 6232323   Acerca del Po | tal                                    |
|                                    |                                                      |                                                                           |                                        |
|                                    |                                                      |                                                                           |                                        |
|                                    |                                                      |                                                                           |                                        |
|                                    |                                                      |                                                                           |                                        |
|                                    |                                                      |                                                                           |                                        |
|                                    |                                                      |                                                                           |                                        |
|                                    |                                                      |                                                                           |                                        |
|                                    |                                                      |                                                                           |                                        |
|                                    |                                                      | Sitios de confianza   Modo protegid                                       | o: desactivado 🤹 🖷 100% 👻              |
|                                    | H                                                    | KIEAIU1                                                                   |                                        |

- El usuario deberá de capturar los campos requeridos, siendo estos "Archivo de Incidencias", "Certificado Digital" y "Contra seña". El botón de "Enviar archivo" se encontrará deshabilitado.
- El Usuario deberá de seleccionar el Archivo de Incidencias a enviar, oprimiendo el botón de "Seleccionar", el cual desplegará una ventana en donde deberá ubicar el directorio y a su vez el archivo a enviar. [Figura RI\_EAI\_02].

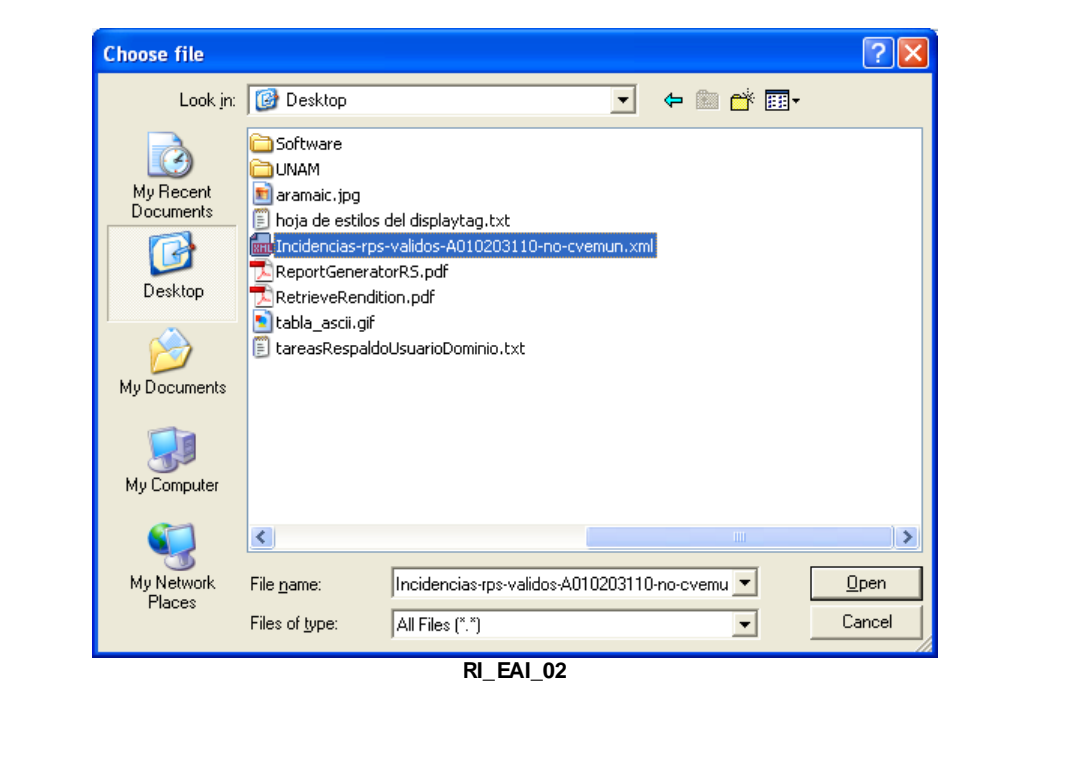

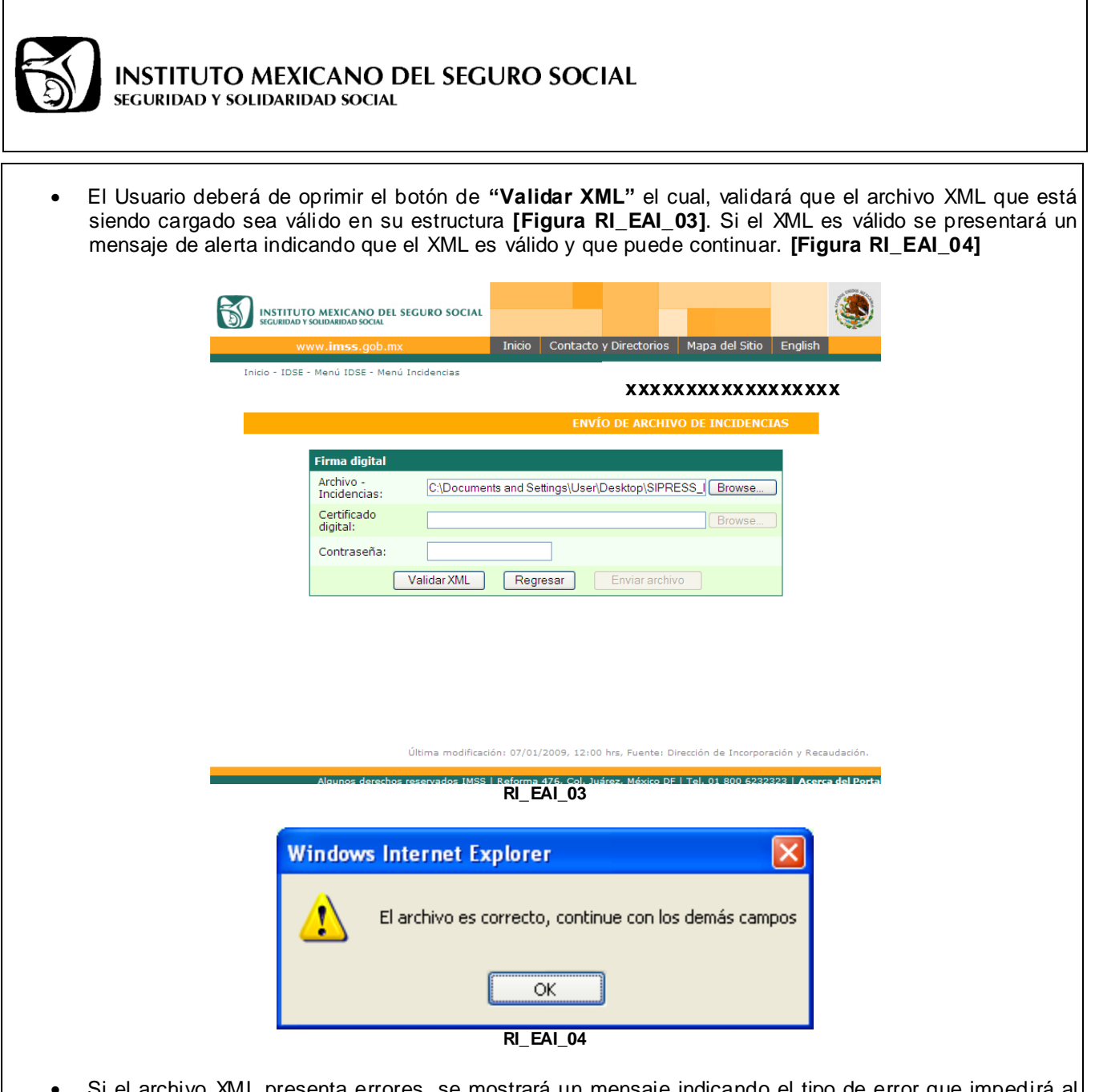

 Si el archivo XML presenta errores, se mostrará un mensaje indicando el tipo de error que impedirá al archivo ser enviado.

| ID Error | Descripción                                                                 | Figura     |
|----------|-----------------------------------------------------------------------------|------------|
| E01      | "El formato del archivo proporcionado es incorrecto, sólo se podrán         | RI_EAI_E01 |
|          | procesar archivos de tipo XML."                                             |            |
| E02      | "El contenido del archivo especificado no es válido"                        | RI_EAI_E02 |
| E03      | "Los registros patronales de las incidencias, no son válidos para el patrón | RI_EAI_E03 |
|          | actual."                                                                    |            |
| E04      | "El patrón actual no es RPU, no deben existir claves de municipio definidas | RI_EAI_E04 |
|          | en las incidencias."                                                        |            |

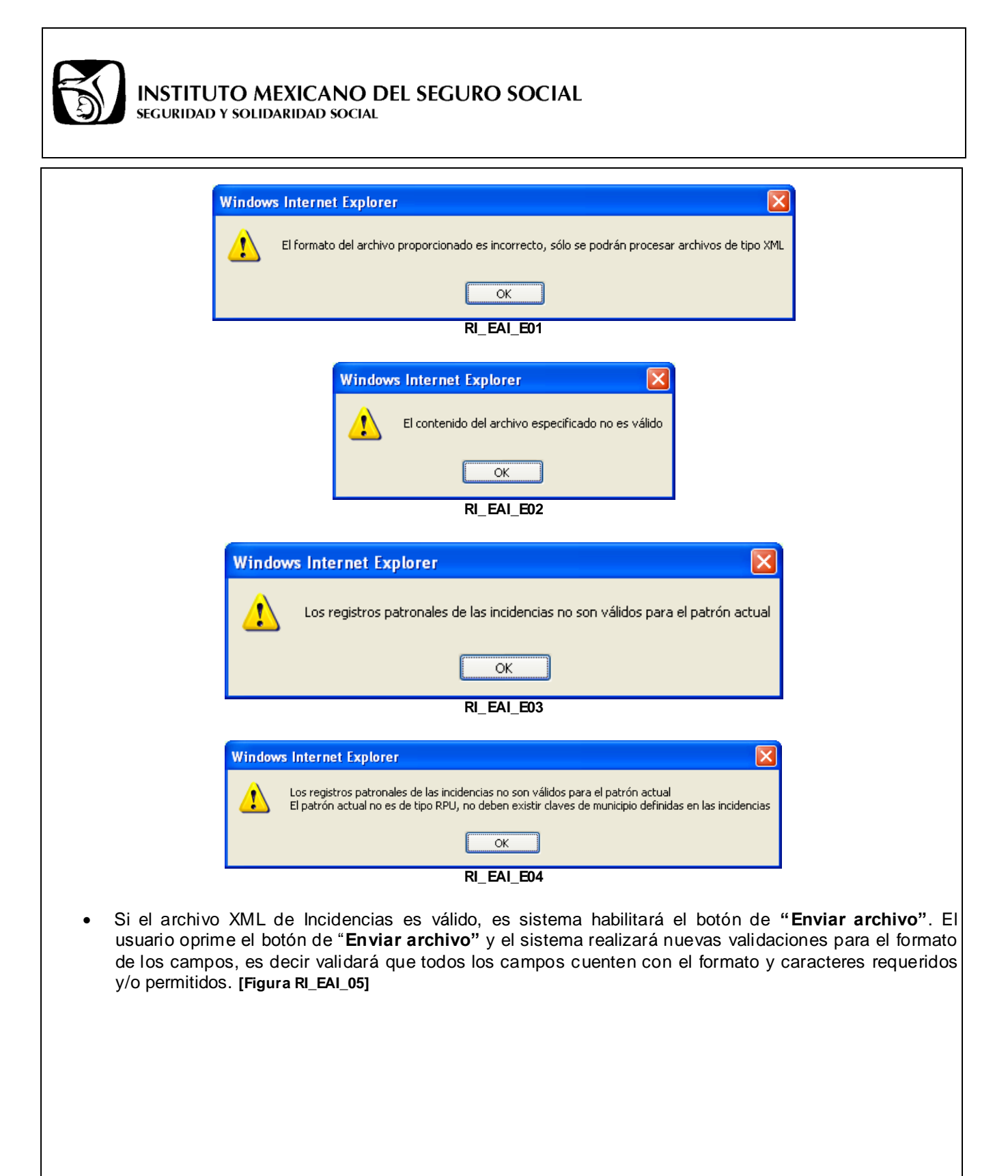

| INSTITUTO MEXICANO DEL SEGURO SOCIAL<br>SEGURIDAD Y SOLIDARIDAD SOCIAL                                                                                                    |
|----------------------------------------------------------------------------------------------------|
| INSTITUTO MEXICANO DEL SEGURO SOCIAL         SCURIDAD Y SOLIDAIDAD SOCIAL         WWW.imss.gob.mx         Inicio         Contacto y Directorios         Mapa del Sitio       English                                                                                                    |
|                                                                                                    |
| Firma digital         Archivo -         Incidencias:       C:\Documents and Settings\User\Desktop\Incidencias Browse         Certificad       C:\Documents and Settings\User\Desktop\Archivos_It Browse         Contraseña:       •••••••         Validar XML       Regresar                                                                                                    |
| Última modificación: 07/01/2009, 12:00 hrs, Fuente: Dirección de Incorporación y Recaudación.<br>Algunos derechos reservados IMSS   Reforma 476, Col. Juárez, México DF   Tel. 01 800 6232323   Acerca del Porta<br>RI EAI 05                                                                                                    |
| <ul> <li>Si el archivo enviado contiene errores, el sistema presentará la pantalla del Acuse de la Transmisión de<br/>Incidencias. En el cual se presentará un botón adicional, el cual le permitirá al Usuario corregir aquellos<br/>registros que estén erróneos. [Figura RI_EAI_06]</li> </ul>                                                                                                    |
| INSTITUTO MEXICANO DEL SEGURO SOCIAL         www.imss.gob.mx         Inicio       Contacto y Directorios         Mapa del Sitio       English                                                                                                    |
|                                                                                                    |
| INSTITUTO MEXICANO DEL SEGURO SOCIAL         IMSS DESDE SU EMPRESA         ACUSE DE LA TRANSMISIÓN DE INCIDENCIAS         En términos del Artículo 15A, 6º párrafo de la Ley del Seguro Social, el Instituto Mexicano del Seguro Social extiende el presente. Acuse de Recepción de la transmisión del registro de los beneficiarios de la prestadora de servicios del Patrón con;         Nombre o Razón Social:       CHILE, MOLE Y POZOLE         Registro Patronal:       A1236457103         RFC:       CMPR861228KK3         Actividad Económica: |
| Lote número:       2010B0000064         Fecha y hora de transmisión:       03/03/2010 1:29 PM         Image: Corregit Errores       Image: Corregit Errores                                                                                                    |
| Última modificación: 07/01/2009, 12:00 hrs, Fuente: Dirección de Incorporación y Recaudación.                                                                                                    |
| Algunos derechos reservados IMSS   Reforma 476, Col. Juárez, México DF   Tel. 01 800 6232323   Acerca del Portal<br>RI_EAI_06                                                                                                    |

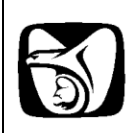

• Si el archivo XML de Incidencias no contiene errores de formato en los campos, se presenta la pantalla del "Acuse de la Transmisión de Incidencias". El usuario podrá guardar el Acuse y posteriormente oprimirá el botón de Regresar para poder realizar alguna otra acción. [Figura RI\_EAI\_07]

| 8        | 🖺 🍇 -   🌍   🔶 🔶 🚺 / 1                                                                                      | 🖻 🖲 76.7% 🗸 📑 🔂 Buscar 🗸                                                                                                    |   |
|----------|----------------------------------------------------------------------------------------------------|----------------------------------------------------------------------------------------------------|---|
|          | INSTITUTO ME                                                                                               | XICANO DEL SEGURO SOCIAL                                                                                                    | 1 |
|          | IMS                                                                                                    |                                                                                                    |   |
|          | ACUSE DE I                                                                                                 | LA TRANSMISION DE INCIDENCIAS                                                                                                    |   |
|          | En términos del Artículo 15A,<br>Seguro Social extiende el presente<br>beneficiarios de la prestadora de s | 6° párrafo de la Ley del Seguro Social, el Instituto Mexicano del<br>e <b>Acuse de Recepción</b> de la transmisión del registro de los<br>servicios del Patrón con; |   |
|          | Nombre o Razón Social:                                                                                     | CHILE, MOLE Y POZOLE                                                                                                    |   |
|          | Registro Patronal:                                                                                         | A1236457103                                                                                                    |   |
|          | RFC:                                                                                                    | CMPR861228KK3                                                                                                    |   |
|          | Actividad Económica:                                                                                       |                                                                                                    |   |
|          | Lote número:                                                                                               | 2010B0000062                                                                                                    |   |
|          | Fecha y hora de transmisión:                                                                               | 03/03/2010 12:46 PM                                                                                                    |   |
|          |                                                                                                    |                                                                                                    |   |
|          |                                                                                                    |                                                                                                    |   |
| <b>1</b> |                                                                                                    |                                                                                                    |   |
| Ø        |                                                                                                    |                                                                                                    | • |
|          |                                                                                                    | Pegreear                                                                                                    |   |

- Sólo serán guardados aquellos registros que estén correctos, los registros que contengan errores y no sean corregidos serán eliminados y por lo tanto no serán procesados.
- El Usuario podrá editar aquellos registros que sean presentados en la pantalla, así como agregar nuevos registros de Beneficiarios y Trabajadores.

# Captura de Registro de Incidencias (Corrección de errores)

A continuación se describe la forma de realizar la corrección de errores cuando un archivo enviado los contiene.

• El Sistema presentará la pantalla de Captura de Incidencias y a su vez un mensaje de información indicando que existen registros con errores [Figura CI\_EAE\_01], sin embargo esta cargará

8

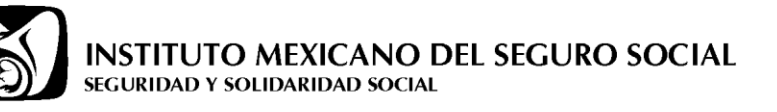

| <text><text><section-header></section-header></text></text>                                                                                                    | s Internet Explorer                         |                                              |                                         |                                       | ×                     |
|----------------------------------------------------------------------------------------------------|---------------------------------------------|----------------------------------------------|-----------------------------------------|---------------------------------------|-----------------------|
| <image/>                                                                                                    | Se encontraron errores                      | en la incidencia captur                      | ada, favor de veril                     | ficarlos en los agrupados             | de cada Beneficiario. |
| <section-header></section-header>                                                                                                    |                                             |                                              | ОК                                      |                                       |                       |
| <image/> <image/>                                                                                                    |                                             | CI                                           | _EAE_01                                 |                                       |                       |
| <complex-block></complex-block>                                                                                                    |                                             | _                                            |                                         |                                       |                       |
| <form></form>                                                                                                    | INSTITUTO MEXICA<br>SEGURIDAD Y SOLIDARIDAD | NO DEL SEGURO SOCIAL                         |                                         |                                       | ٢                     |
|                                                                                                    | www.imss                                    | .gob.mx Ini                                  | cio Contacto y Directo                  | rios Mapa del Sitio English           |                       |
| IPPORTATIE         Los cangos macdos con asterisco (* ) son requeridos.         DVIOS DEL ENERFICIANDO         * REC:       Patronal:         * Recision       Patronal:         * Recision       Seleccionar.         * Numoro Beneficiano       Indeendas:         * Seleccionar.       * Tipo de<br>Indeendas:         * Numoro de<br>Sequino Sodal:       • CURR:         * Numoro de<br>Sequino Sodal:       • Periner<br>apelido:         * Numore(s):       • Periner<br>apelido:         * Recision       Fecha de fin de<br>asignación:         * Brancicano       Fecha de fin de<br>asignación:         * Brancicano te recision barcei de sectore de destrar       • alexedicano o ribultoto será clargedo automáticamente para llevar actele         * Indeendas:       • Seleccionar e recision de destrar       • alexedicano o ribultoto será clargedo automáticamente para llevar actele         * Recision barcei de socion de Borar       • alexedicano o ribultoto será clargedo automáticamente para llevar actele         * recision barcei de socion de de de tenter       • alexedicano o ribultoto será clargedo automáticamente para llevar actele         * recision barcei de la solaciación lo registro de trabulgidore será clargedo automáticamente para llevar actele         * recision barcei de la solaciación lo registro de trabulgidore será clargedo automáticamente para llevar actele         * recision tentrecisio t                                                                                                    |                                             |                                              |                                         | A1236457103 - CHILE, MOLE             | Y POZOLE              |
| Intervention         List cannons marcados con asterisco (* ) son requeridos.         DATOS DEL BENEFICIARIO         • REC:       Registro         • Recisitación       Patronal:         • Registro       • Seleccionar. • Indedencias:         • Numoro descistación       • CURP:         • Seguro Social:       • CURP:         • Numbre(s):       • Primer         • Seguro Social:       • CURP:         • Nombre(s):       • Primer         • Seguro Social:       • CURP:         • Registro       • Seleccionar. • •         • Nombre(s):       • Primer         • Seguro Social:       • CURP:         • Registro       • Seleccionar. • •         • Primer       • Seleccionar. • •         • Nombre(s):       • Primer         • Seguro Social:       • CURP:         • Recistro Bestro Hospith de Eder I, el Beneficiano Trabigdor arri cargado automáticamente para llevar acato         • Prestorar un registro: selecciona la socián de Bestro I, el Bestro I, el Seguro Social :         • Selecciona la socián de Bestro I, el registro de trabigdor arri cargado automáticamente.         • Selecciona la socián de Bestro I, el registro de trabigdor acri cargado automáticamente.         • Selecciona la socián de Bestro I, el registro de trabigdore acri cargado automáticamente. <td></td> <td></td> <td></td> <td>CAPTURA DE INCIDENCIAS</td> <td></td>                                                                                                    |                                             |                                              |                                         | CAPTURA DE INCIDENCIAS                |                       |
| DATOS PALE BENEFICIARDO         • RECC:       Patronal:         • Registro       Patronal:         • Registro       Misevo Beneficianio         DATOS DEL TRADAZADOR       Nisevo Beneficianio         • Acginga       Nisevo Beneficianio         • Segistro       - Seleccionar - N         • Agrega:       - Seleccionar - N         • Admero de:       - Seleccionar - N         • Nombre(s):       - Perinar:         • Segundo apellido:       - Pecha de fini de asignación:         Segundo apellido:       - Pecha de fini de asignación:         Patronal:       - CURP:         Patronal:       - Registro apellido:         Patronal:       - Recha de fini de asignación:         Patronal:       - Recha de fini de asignación:         Patronal:       - Recha de fini de asignación:         Patronal:       - Recha de fini de asignación:         Patronal:       - Recha de fini de asignación:         Patronal:       - Recha de fini de asignación:         Patronal:       - Recha de fini de asignación:         Patronal:       - Recha de fini de asignación:         Patronal:       - Recha de fini de asignación:         Patronal:       - Recha de fini de asignación:         Patronal:                                                                                                    | IMPORTANTE<br>Los campos marca              | dos con asterisco ( * ) son r                | equeridos.                              |                                       |                       |
| • Kazón o<br>Denominación<br>Social:       Image: Nuevo Beneficiano         • NOTOS DEL TRADAJOOR       • Tipo de<br>Patronal:       • Seleccionar         • Número de<br>Seguro Social:       • OLORD:         • Número de<br>Seguro Social:       • CURD:         • Número de<br>Seguro Social:       • CURD:         • Número de<br>Seguro Social:       • Primer<br>apelido:         Edeta de inicio<br>de asignación:       • Primer<br>apelido:         Edeta de inicio<br>de asignación:       • Eecha de fin de<br>asignación:         Dara borar un registro, seleccione la opción de Borar I, el Beneficiano o Trabajador será cargade automáticamente para llevar acaba         Para borar un registro, seleccione la opción de Borar I, el Beneficiano o Trabajador será eliminado sucomáticamente.         Statecciona la opción Borar I de Beneficiano o Trabajador será eliminado sucomáticamente.         Statecciona la opción Borar I de Beneficiano o Trabajador será eliminado sucomáticamente.         Statecciona la opción Borar I de Beneficiano o Trabajador será eliminado sucomáticamente.         Statecciona la opción Borar I de Beneficiano o Trabajador será eliminado sucomáticamente.         Statecciona la opción Dara I 16699723992       Interior Trabajador será eliminado sucomáticamente.         INECOSTIDO I ITRO NOS I NORDELLOS I ICON DE INCLOO INTERIO ALLORDELLOS I ICON DE INCLOO INTERIO ALLORDELLOS I ICON DE INCLOO INTERIO ALLORDELLOS I ICON DE INCLOO INTERIO ALLORDELLOS I ICON DE INCLOO INTERIO ALLORDELOS I ICON DE INCLOO INTERIO ALLORDELOS I ICON DE INCLOO INTERIO I                                                                                                    | * RFC:                                      |                                              | Registro<br>Patronal:                   |                                       |                       |
| DATOS DEL TRABAJADOR         • Registro         • Seleccionar.         • Número de         Seguro Social:         • Nombre(s):         • Nombre(s):         • Primer         apellido:         Seguro da pellido:         Fecha de inicio         Gargaar         Limpiar Campos <b>Lotto E INCIDENCIAS</b> Para deitar un registro, seleccione la opción de Editar I : el Baneficiano o Trabajador será cargado automáticamente para llevar acabo         Para deitar un registro, seleccione la opción de Editar I : el Baneficiano o Trabajador será cargado automáticamente para llevar acabo         Para deitar un registro, seleccione la opción de Editar I : el Baneficiano o Trabajador será cargado automáticamente para llevar acabo         Si seleccione la opción de Borar I : el Baneficiano o Trabajador será cargado automáticamente.         Si seleccione la opción de Borar I : el Baneficiano o Trabajador será cargado automáticamente.         BENEFICIAND         NO NOCO005172NA         BLICO000512NA         RECESTRO       RECESTRO         RECESTRO       TIDO NOS         VICIONADI       RECESTRO         MENDOZA       AAXOBO AAXODA         MENDOZA       AAXOBO AAXODA         MENDOZA       AAXOB2030HIGTESMOI 14/12/1991                                                                                                    | * Razón o<br>Denominación<br>Social:        |                                              | ~                                       | Agregar<br>Nuevo Beneficiario         |                       |
| Patronal:       Unidencias:       Delectional         • Nomere de<br>Seguro Social:       • CURP:         • Nombre(s):       • Primer<br>apelido:         • Nombre(s):       • Primer<br>apelido:         Segundo apellido:       •         Facha de inicio       Fecha de fin de<br>asignación:         Agregar       Limpiar Campos         LOTE DE INCIDENCIAS         Para editor un registro: seleccione la opción de Editar         I selecciona la opción de Borrar       I el Beneficianio o Trabajador será cargado sutomáticamente para llevar acabo<br>su adició.         Para borrar un registro: seleccione la opción de Borrar       I el Beneficianio o Trabajador será eliminado automáticamente.         Si selecciona la opción de Borrar       I el Beneficianio o Trabajador será eliminado automáticamente.         Si selecciona la opción de Borrar       I el Beneficianio o Trabajador será eliminado se o conjunto.         BENEFICIANIO       NON NOS         NO MORE       CURP         PATRONAL       NON NOS         PATRONAL       NON NOS         PATRONAL       NON NOS         PATRONAL       NON NOS         PATRONAL       NON NOS         PATRONAL       NON NOS         PATRONAL       NON NOS         PATRONAL       NON NOS                                                                                                    | DATOS DEL TRABA<br>* Registro               | JADOR                                        | * Tipo de                               | - Salaasianat - M                     |                       |
| Segundo apellido: Segundo apellido: Segundo apellido: Fecha de inicio Fecha de inicio Agregar Limpiar Campos LOTE DE INCIDENCIAS Para aditar un registro, seleccione la opción de Editar Para aditar un registro, seleccione la opción de Editar I, el Baneficiario o Trabajador será cargado automáticamente para llevar acabo sedición. Si seleccione la opción de Editar I, el Baneficiario o Trabajador será aliminado automáticamente para llevar acabo sedición EREFICIARIO RECESTRIO RATEONAL REC RECESTRIO RAZÓN SOCIAL FIN REC RECESTRIO RAZÓN SOCIAL ENTERNAL SI 204255664730 AANICA AANICA AANICA BORNETICIARIO ENTERNAL REC RECESTRIO RAZÓN SOCIAL ENTERNAL SI 204255664730 AANICA AANICA AANICA BORNETICIARIO ENTERNAL SI 204255664730 AANICA AANICA AANICA BORNETICIARIO ENTERNAL SI 204555664730 AANICA AANICA AANICA AANICA AANICA ENTERNAL SI 204555664730 AANICA AANICA AANI                                                                                                    | Patronal:<br>* Número de                    |                                              | Incidencias:<br>* CURP:                 | · Seleccionar · •                     |                       |
| Segundo apellido:                                                                                                    | * Nombre(s):                                |                                              | * Primer<br>apellido:                   |                                       |                       |
| Fecha de inicio       Fecha de fin de asignación:                                                                                                    | Segundo apellido:                           |                                              |                                         |                                       |                       |
| Agregar       Limpiar Campos         DTE DE INCIDENCIAS         Para aditar un ngistro, seleccione la opción de Editar i al Baneficianio o Trabajador será aliminado automáticamente para llevar acabo<br>au adición.         Para borrar un registro, seleccione la opción de Borrar i al Baneficianio o Trabajador será aliminado automáticamente.         SI seleccione la opción de Borrar i al Baneficianio o Trabajador será aliminado automáticamente.         Bi seleccione la opción de Borrar i al Baneficianio o Trabajador será aliminado automáticamente.         Bi seleccione la opción de Borrar i al Baneficianio o Trabajador será aliminado automáticamente.         Bi seleccione la opción de Borrar i al Baneficianio o Trabajador será aliminado automáticamente.         Bi seleccione la opción de Borrar i al Baneficianio o Trabajador será aliminado automáticamente.         Bi seleccione la opción de Borrar i al Baneficianio o Trabajador será aliminado automáticamente para llavar acabo<br>automáticamente para llavar acabo automáticamente para llavar acabo<br>paracondal trabona de trabajadores asociados e aste. serán eliminado sen conjunto.         BEGISTRID MUCODOS       REGISTRID RADON SOCIAL         MONDOROSI 2004       Alavabo A Acabo A Acabo A Acabo A Acabo A Acabo A Acabo A Acabo A Acabo A Acabo A Acabo Baci Acabo A Acabo A Acabo                                                                                                    | Fecha de inicio<br>de asignación:           |                                              | Fecha de fin de<br>asignación:          |                                       |                       |
| LOTE DE INCIDENCIAS         Pare aditar un registro, seleccione la opción de Editar [] ; el Beneficiano o Trabajador será cargado automáticamente para llevar acabo au adiciá.         Pare borrar un registro, seleccione la opción de Borrar [] ; el Beneficiano o Trabajador será eliminado automáticamente.         Istalacciona la opción de Borrar [] ; el Beneficiano o Trabajador será eliminado automáticamente.         Istalacciona la opción de Borrar [] ; el Beneficiano o Trabajador será eliminado automáticamente.         Istalacciona la opción de Borrar [] ; el Beneficiano o Trabajador será eliminado sen conjunto.         INCO RECISTRO         RECISTRO         INCO RECISTRO         ISTORIAL         INCO PATECIANIO         RECISTRO         NOR RECISTRO         INCO FEOIA DE FEOIA DE         INCO FEOIA DE FEOIA DE         INCO FEOIA DE FEOIA DE         INCO FEOIA DE FEOIA DE         INCO FEOIA DE FEOIA DE FEOIA DE FEOIA DE FEOIA DE FEOIA DE FEOIA DE FEOIA DE FEOIA DE FEOIA DE FEOIA DE FEOIA DE FEOIA DE FEOIA DE FEOIA DE FEOIA DE FEOIA DE FEOIA DE FEOIA DE FEOIA DE FEOIA DE FEOIA DE AL236457103 2         INCO FEOIA AL236457103 2         INCO E RECISTRO         NECENTROL         INCO E                                                                                                    |                                             |                                              | (                                       | Agregar Limpiar Campos                | •                     |
| su edición.<br>Para borrar un registro, seleccione la opción de Borrar i el Beneficiano o Trabajador será eliminado automáticamente.<br>Si selecciona la opción Borrar i del Beneficiario, los registros de trabajadores asociados e este, serán eliminados en conjunto.<br>BENEFICIANIO<br>REC<br>RECISTRO<br>DW000005172NA BI00091107 DIGITAL WORLD<br>ASSCURADOS<br>RECISTRO<br>RECISTRO<br>RECISTRO<br>RECISTRO<br>NO NOS<br>CVE NOMBRE<br>CURP<br>FECIA DE<br>FECIA DE<br>FECIA | Para editar un registro, se                 | IAS<br>aleccione la opción de Editar 🎞 ; el  | Beneficiario o Trabajador será          | cargado automáticamente para llevar a | cabo                  |
| Si relecciona la opción Borrar de del Beneficiario, los registros de trabajadores asociados a estes, serán eliminados en conjunto.  BENEFICIANIO RECISTRIO RECISTRIO R                                                                                                    | su edición.<br>Para borrar un registro, s   | eleccione la opción de Borrar 🖃 ; el         | Beneficiario o Trabajador sera          | eliminado automáticamente.            |                       |
| NFC     PECISITION     RAZÓN SOCIAL       Image: Construction of the second second se                                                                                                    | Si selecciona la opción Ba<br>BENEFICIARIO  | orrar 🖃 del Beneficiario, los registro       | os de trabajadores asociados a          | este, serán eliminados en conjunto.   |                       |
| ASCURADOS<br>REGISTRO<br>TIPO RSS CVE NOMBRE CURP FECHA DE FECHA DE FECHA DE FECHA DE FECHA DE FECHA DE FECHA DE FECHA DE FECHA DE FECHA DE FECHA DE FECHA DE FECHA DE FECHA DE FECHA DE FECHA DE CURP CONSTRUCCIÓN DE AL236457103 0 11698729992 MOM780513HJCR/NR01 28/02/2001<br>CANLLO AL236457103 2 045555604730 CANLLO AANC820930HGTRSM01 14/12/199<br>BENEFICIARIO<br>REC REGISTRO RAZÓN SOCIAL V<br>SOCIEDADE FECHA DE FECHA D                                                                                                    | RFC                                         | REGISTRO<br>PATRONAL<br>00005172NA B10009111 | RAZÓN SOCIAL                            | LD                                    |                       |
| PATRONAL         INC         MUN         MUN         FEDERICO         FIN           Image: State State S                                                                                                    | ASEGURADOS                                  | to TIPO NSS CVE                              | NOMBRE CURP                             | FECHA DE FECHA DE                     |                       |
| CAMILO AA2062030HGTRSM01 14/12/199 BENEFICIARIO RFC RECISTRO RAZÓN SOCIAL BORRELOTE BORRELOTE EnviarLote EnviarLote                                                                                                    | PATRON                                      | AL INC MU                                    | FEDERICO<br>MORETT MOMF78051<br>MENDOZA | INICIO FIN<br>3HJCRNR01 28/02/2001    |                       |
| RFC RECISTRO RAZÓN SOCIAL                                                                                                    | E S A12364                                  | 57103 2 04555604730                          | ARANDA AANC82093                        | 0HGTRSM01 14/12/19                    | 991                   |
| Borrar Lote Enviar Lote                                                                                                    | RFC                                         | REGISTRO<br>PATRONAL                         | RAZÓN SOCIAL                            | )                                     | <mark>∞</mark>        |
| bonar Lote Enviar Lote                                                                                                    |                                             |                                              |                                         |                                       |                       |
|                                                                                                    |                                             |                                              |                                         | Borrar Lote Enviar Lot                |                       |
|                                                                                                    |                                             |                                              |                                         |                                       |                       |
|                                                                                                    |                                             | Última modificación: 07                      | 7/01/2009, 12:00 hrs, Fuen              | te: Dirección de Incorporación y Rec  | caudación.            |
| Última modificación: 07/01/2009, 12:00 hrz. Fuente: Dirección de Incorporación y Recaudación.                                                                                                    | Algunos o                                   | derechos reservados IMSS   Refo              | rma 476, Col. Juárez, Méxi<br>ΕΔΕ Λ2    | co DF   Tel. 01 800 6232323   Acer    | rca del Porta         |

| LOTE DE IN                        | CIDENCIAS                                        | ación da Editar 🔲 Lal Ropofic                   | iario o Trabaiador sorá caro         | ado automáticamento p    | ara llevar acabo |
|-----------------------------------|--------------------------------------------------|-------------------------------------------------|--------------------------------------|--------------------------|------------------|
| su edición.                       | registro, seleccione la o                        | pcion de Editar 🔤 ; er Benend                   | iano o Trabajador sera carg          | ado automaticamente p    | ara nevar acabo  |
| Para borrar un                    | registro, seleccione la o                        | pción de Borrar 🖃 ; el Benefic                  | ciario o Trabajador será elim        | inado automáticamente    | ı.               |
| Si selecciona l                   | la opción Borrar 🗖 del 1                         | Beneficiario, los registros de tra              | abajadores asociados a este          | a, serán eliminados en c | onjunto.         |
| BENEFICIARI                       | 0                                                |                                                 |                                      |                          | <u>~</u>         |
|                                   | RFC                                              | REGISTRO<br>PATRONAL                            | RAZÓN SOCIAL                         |                          |                  |
|                                   | DWO0005172N                                      | A B1000911107                                   | DIGITAL WORLD                        |                          |                  |
| ASEGURAD                          | OS<br>REGISTRO TIP<br>PATRONAL INC               | <sup>O</sup> NSS CVE NOME                       | BRE CURP                             | FECHA DE<br>INICIO       | FECHA DE         |
|                                   | A1236457103 8                                    | FEDE<br>11698729992 MOR<br>MEN                  | ERICO<br>ETT MOMF780513HJC<br>DOZA   | CRNR01 28/02/2001        |                  |
|                                   | l campo 'Fecha de Inicio' (<br>010'              | debe ser mayor a '10 de Enero d                 | e AANC820930HG                       | TRSM01                   | 14/12/199        |
| BENEFICIARI                       | O<br>RFC                                         | REGISTRO                                        | RAZÓN SOCIAL                         |                          |                  |
| <                                 |                                                  |                                                 |                                      |                          | >                |
|                                   |                                                  |                                                 |                                      |                          |                  |
|                                   |                                                  |                                                 |                                      | Borrar Lote              | Enviar Lote      |
|                                   |                                                  | CI_EAI                                          | E_03                                 |                          |                  |
| Aquellos<br>procesam<br>Se genera | registros con e<br>liento.<br>a un nuevo lote co | rrores de un lote o<br>on los registros erróneo | que sean corregido<br>os corregidos. | os, serán alma           | cenados par      |
| Consultar los                     | ta de Incidenc<br>lotes de incidenc              | i <b>as</b><br>;ias enviadas, se requi          | ere:                                 |                          |                  |
| Existencia                        | a en base de dato                                | s al tener por lo menos                         | s un Lote registrado                 | o Enviado con re         | egistros corre   |
|                                   |                                                  |                                                 |                                      |                          |                  |

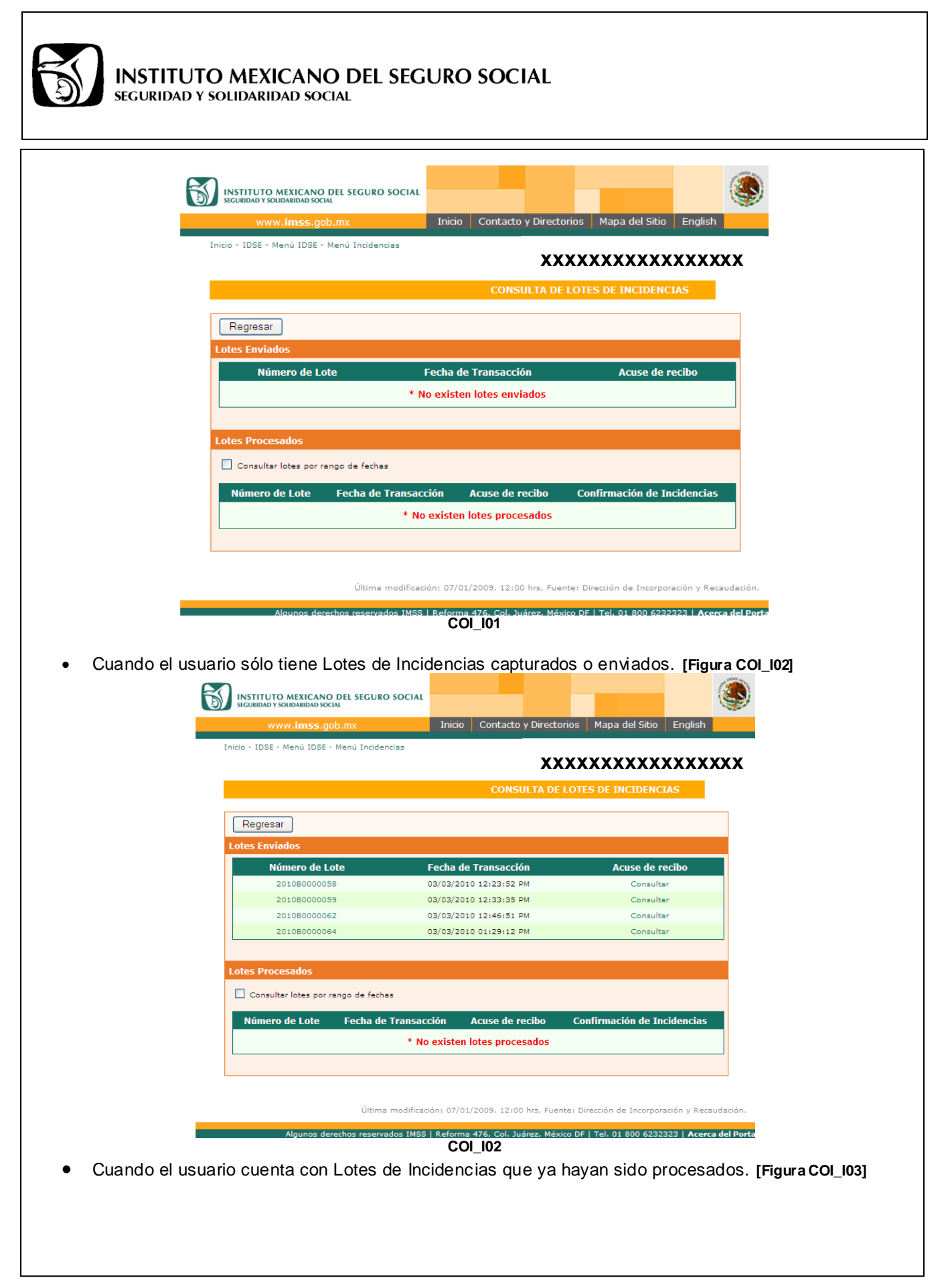

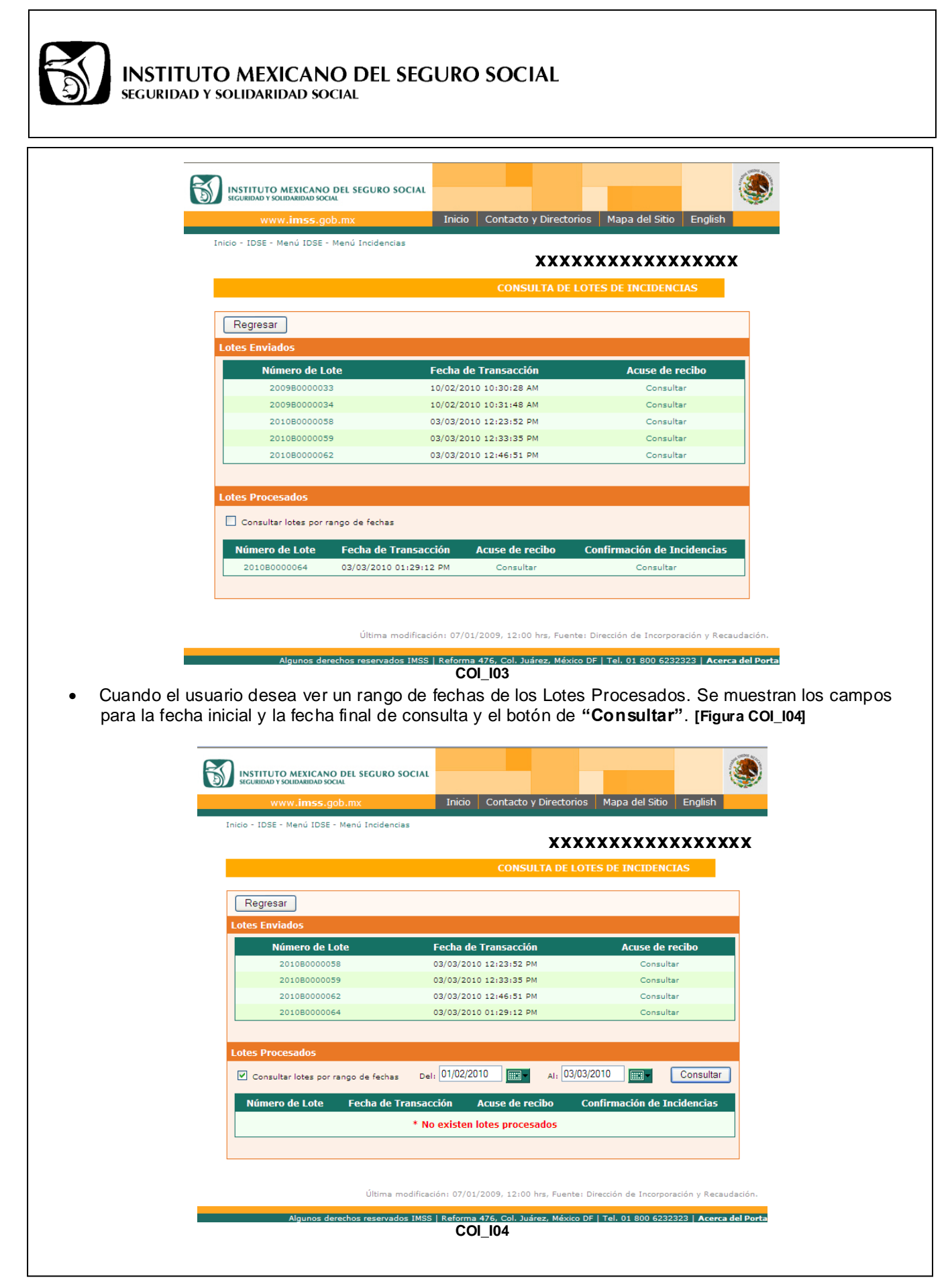

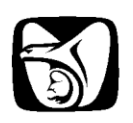

Cuando se presenta la pantalla de Consulta de Lotes de Incidencias el usuario deberá de seleccionar cualquiera de las siguientes acciones.

• El usuario da clic en la liga del Número de Lote [paso 1 Figura COI\_I05], la cual le desplegará la pantalla de Detalle del Lote. [paso 1 Figura COI\_I6]

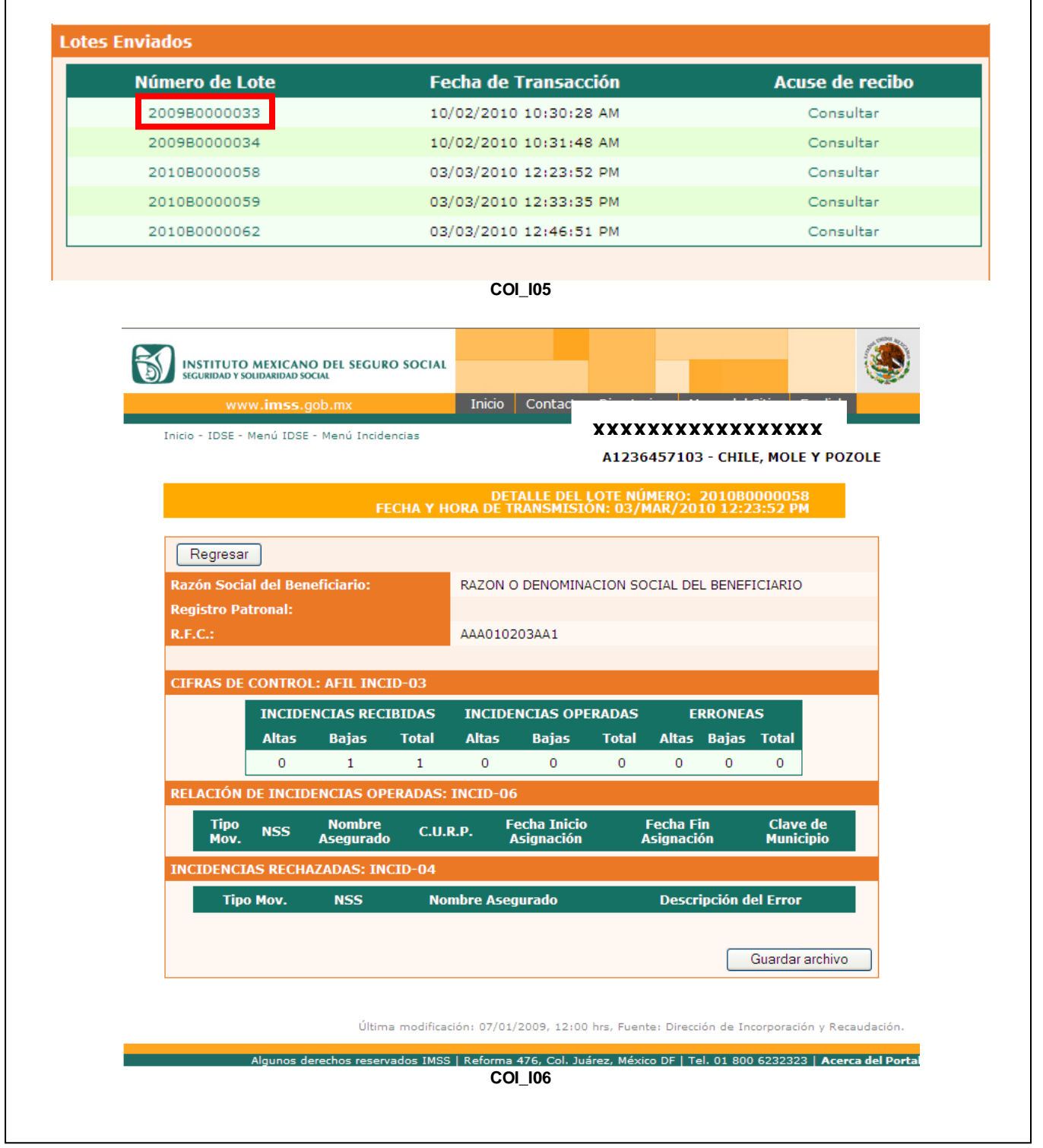

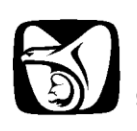

 El Usuario puede seleccionar la opción de Guardar archivo o Regresar. Si el usuario elige la primera y oprime el botón de Guardar Archivo, el Sistema presentará la pantalla de la Constancia de la Transmisión de Incidencias. [Figura COI\_107]

|                                          |                                          | - 1 <i> </i>                              | 1 💿                                          | • 76.7%                                   | - 🖶                      | Bu                         | JSCar                     | •                           |                |   |
|------------------------------------------|------------------------------------------|-------------------------------------------|----------------------------------------------|-------------------------------------------|--------------------------|----------------------------|---------------------------|-----------------------------|----------------|---|
| I                                        | INSTITU                                  |                                           |                                              |                                           | SEGU                     | RO SO                      | CIAL                      |                             |                |   |
|                                          | IM                                       | SS DES                                    | DE SU                                        | EMPRE                                     | SA                       |                            |                           |                             |                |   |
|                                          | CONS                                     | STANCIA                                   | DE LA                                        | TRANSN                                    | IISIÓN D                 | E INCID                    | ENCIAS                    |                             |                |   |
| En término<br>Seguro Soo<br>de la presta | os del A<br>cial extiende<br>adora de se | rtículo 15A<br>e la preser<br>rvicios del | A, 6° párra<br>nte <b>Const</b><br>Patrón co | fo de la Le<br><b>ancia de l</b> a<br>on: | y del Segu<br>a transmis | iro Social,<br>sión del re | el Institut<br>egistro de | o Mexicano<br>los beneficia | o del<br>arios |   |
| Nombre o                                 | Razón Soci                               | ial:                                      |                                              | CHILE, M                                  | IOLE Y P                 | OZOLE                      |                           |                             |                |   |
| Registro Pa                              | atronal:                                 |                                           |                                              | A123645                                   | 7103                     |                            |                           |                             |                |   |
| Lote núme                                | ro:                                      |                                           |                                              | 2010B000                                  | 00058                    |                            |                           |                             |                |   |
| Fecha y ho                               | ora de trans                             | misión:                                   |                                              | 03/03/201                                 | 10 12:23 F               | PM                         |                           |                             |                |   |
| Razón Soci<br>Registro Pa                | ial del Bene<br>atronal :                | eficiario :                               | RAZON                                        |                                           | NACION                   | SOCIAL D                   | EL                        |                             |                |   |
| R.I.O                                    |                                          |                                           | AAA0102                                      | USAAT                                     |                          |                            |                           |                             |                |   |
| CIFRAS DI                                | E CONTRO                                 | DL: AFIL IN                               | ICID-03                                      |                                           |                          |                            |                           |                             |                |   |
| INCIDE                                   | NCIAS REC                                | CIBIDAS                                   |                                              | OPERADAS                                  | s                        |                            | ERRONEAS                  | ;                           |                |   |
| Altas                                    | Bajas                                    | Total                                     | Altas                                        | Bajas                                     | Total                    | Altas                      | Bajas                     | Total                       |                |   |
| 0                                        | 1                                        | 1                                         | 0                                            | 0                                         | 0                        | 0                          | 0                         | 0                           |                |   |
|                                          |                                          |                                           |                                              | S: INCID-0                                | 6                        |                            |                           |                             |                |   |
| RELACIÓN                                 |                                          |                                           |                                              | 0. 111010 0                               | •                        |                            |                           |                             |                |   |
| RELACIÓN                                 |                                          |                                           |                                              |                                           |                          |                            |                           |                             |                | - |

• Si el usuario elige la opción de consultar el acuse de Incidencias [Figura COI\_I07], el sistema desplegará la pantalla de Acuse de Incidencias. [Figura COI\_I08]

| Número de Lote | Fecha de Transacción   | Acuse de recibo |
|----------------|------------------------|-----------------|
| 2009B0000033   | 10/02/2010 10:30:28 AM | Consultar       |
| 2009B0000034   | 10/02/2010 10:31:48 AM | Consultar       |
| 2010B0000058   | 03/03/2010 12:23:52 PM | Consultar       |
| 2010B0000059   | 03/03/2010 12:33:35 PM | Consultar       |
| 2010B0000062   | 03/03/2010 12:46:51 PM | Consultar       |

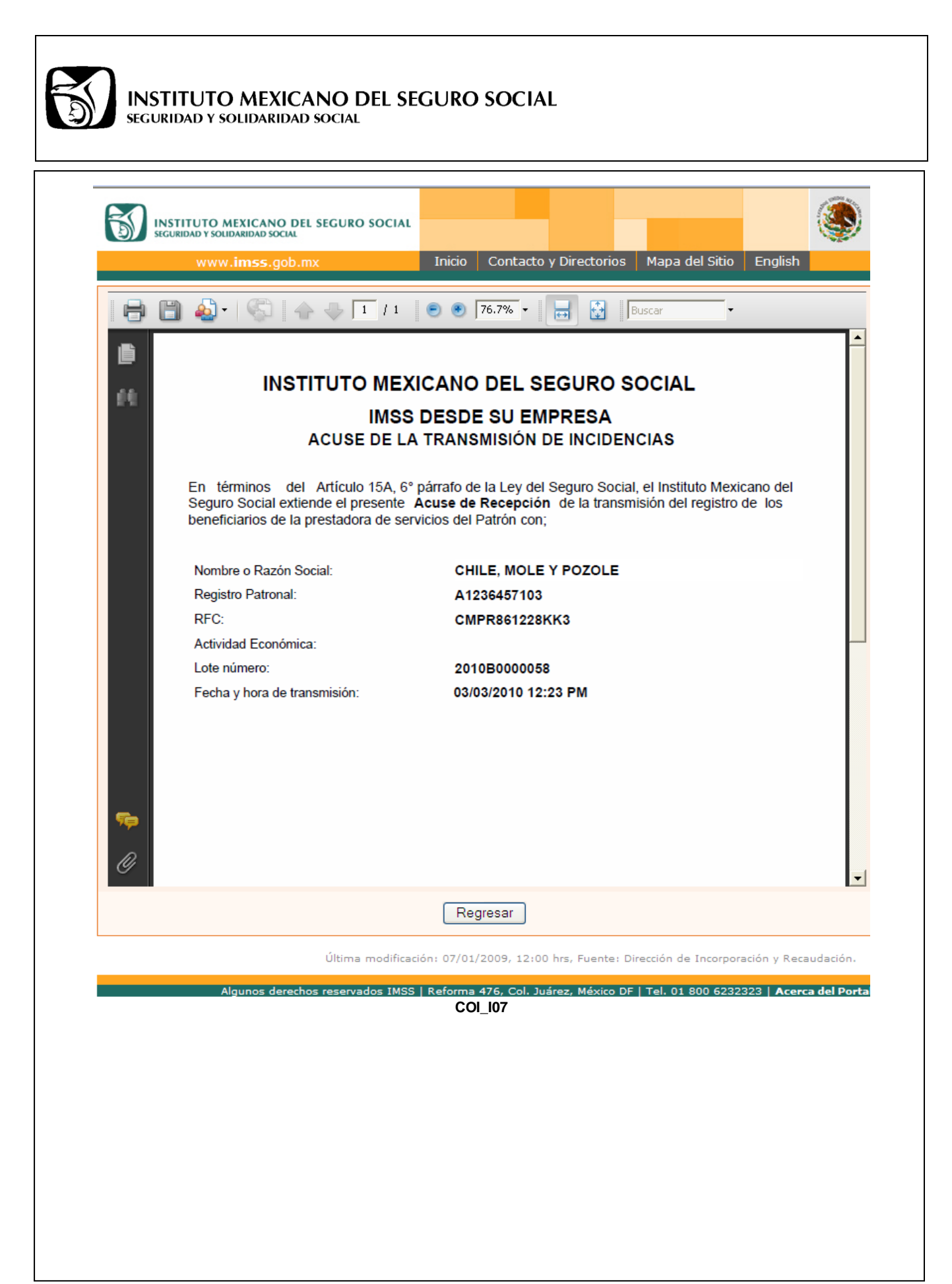

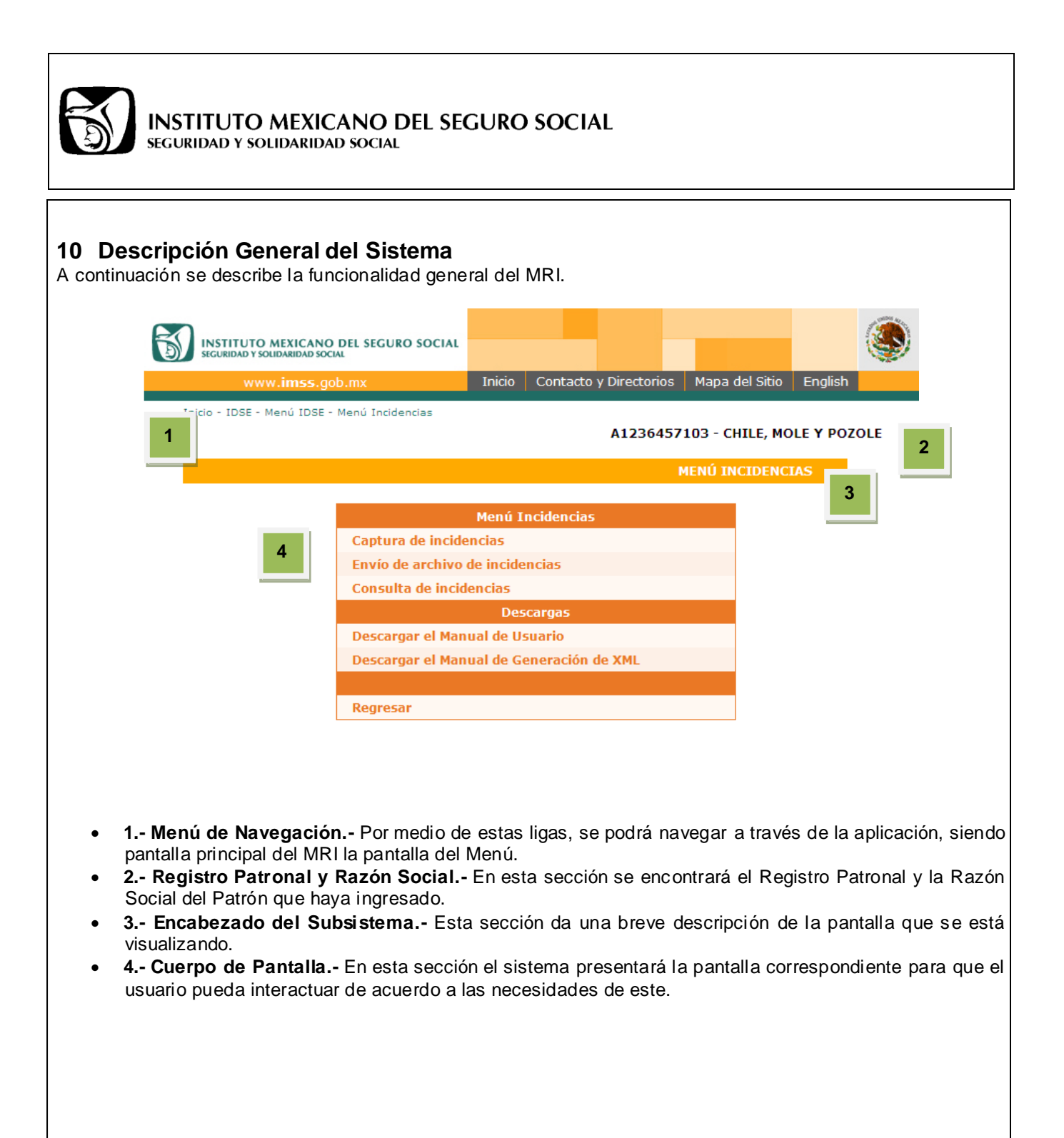